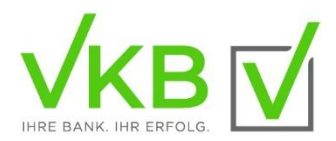

## ELBA Update auf einem Einzelplatz

Dieses Dokument unterstützt Sie beim ELBA **Update auf Ihrem Arbeitsplatz**. Für das Update melden Sie sich bitte auf Ihrem PC mit einem Benutzer an, der Administratorrechte besitzt.

Das Update von ELBA5 umfasst mehrere Schritte. Generell gelangen Sie über die Schaltfläche <u>"Weiter"</u> immer in den nächsten Dialog und mit der Schaltfläche <u>"Zurück"</u> immer in den vorhergehenden Dialog. Mit der Schaltfläche <u>"Abbrechen"</u> können Sie die Installation an jeder Stelle vorzeitig beenden.

## Start des Updates

Schließen Sie vor dem Start des Setups alle anderen Windows-Programme. Die Installationsdatei kann von der Internetseite <u>http://www.elba.at</u> oder von unserer Homepage <u>https://www.vkb-bank.at/elba-basic</u> bzw. <u>https://www.vkb-bank.at/elba-business</u> auf Ihrem PC gespeichert und von dort ausgeführt werden.

Zum Start der Installation führen Sie die Setup-Datei aus und wählen anschließend die Sprache (Deutsch/Englisch), mit der Sie ELBA verwenden möchten und bestätigen Sie mit "**OK**".

Klicken Sie im Fenster "Willkommen" auf die Schaltfläche <u>"Weiter".</u> Ab diesem Fenster ist es möglich, über die Schaltfläche <u>"Hilfe"</u> eine detaillierte Installationsanleitung anzuzeigen und parallel geöffnet zu halten.

Wählen Sie "Update" und klicken Sie auf die Schaltfläche "Weiter".

| Installationsart |                                                                                     |
|------------------|-------------------------------------------------------------------------------------|
| Information      | Installation Installert sämtiche Dateien für dieses Programm.                       |
| lizenzierung     |                                                                                     |
| Programm         |                                                                                     |
| Datenbank        |                                                                                     |
| /erknüpfungen    |                                                                                     |
| Cusammenfassung  | Update Her können Sie eine bestehende Version auf eine neuere Version aktualsieren. |
| Installation     |                                                                                     |
| Leatin .         |                                                                                     |

Klicken Sie im Fenster "Wichtige Information" ebenfalls auf "Weiter".

Akzeptieren Sie die Kenntnisnahme der Produktinformation durch Aktivieren der Checkbox. Klicken Sie anschließend auf **"Weiter"**.

Wählen Sie nun Ihr Installationsverzeichnis des aktuellen ELBA aus und bestätigen Sie Ihre Auswahl mit "Weiter".

| Electronic Banking                                                             |                                                                                                    |  |
|--------------------------------------------------------------------------------|----------------------------------------------------------------------------------------------------|--|
| WillkommenInstallationsartInformationProgrammZusammenfassungInstallationFertig | Installationsverzeichnis wählen<br>Geben Sie den Pfad Ihrer bestehenden ELBA-Version an, bzw. kontrollieren Sie<br>den vorgeschlagenen Pfad.<br>Automatische Auswahl<br>Manuelle Auswahl<br>C:Program Files (x86)/ELBA5<br>5710 R00003 |  |
| (Erstellt mit IzPack - http://iz                                               | pack.org/) 🧼 Zurück 🛛 🚺 🚱 Beenden                                                                                                    |  |

Vor dem eigentlichen Update werden Ihre Angaben in einer **Zusammenfassung** nochmals angezeigt. Falls notwendig, können Sie mit der Schaltfläche **"Zurück"** die vorhergehenden Fenster aufrufen und Änderungen vornehmen. Klicken Sie anschließend auf **"Weiter"**.

Die ausgewählte Vorversion wird nun aktualisiert. Ein Balken zeigt an, wie weit dieser Vorgang bereits vorangeschritten ist. Klicken Sie nach Abschluss der Installation auf **"Fertig"**.

Bevor das Update der Datenbank auf die aktuelle Version gestartet wird, wird empfohlen eine **Datensicherung** zu erstellen; damit stehen im Falle eines Fehlers noch alle Daten wie bisher zur Verfügung. Das heißt, Sie quittieren mit **"Ja, mit Datensicherung"**.

Über das Ordnersymbol kann der gewünschte Speicherort ausgewählt werden. Bestätigen Sie anschließend mit **"Start"**. Nach dem erfolgreichen Abschluss der Sicherung, kann dieses Menü über **"Schließen"** geschlossen werden.

Nach der Datensicherung wird die Datenbank auf die neue Version aktualisiert. Wurde dies erfolgreich durchgeführt, bestätigen Sie mit "**OK**".

ELBA5 wird anschließend mit der neuen Version gestartet und die Anmeldung mit Bediener und Passwort kann wie gewohnt getätigt werden.